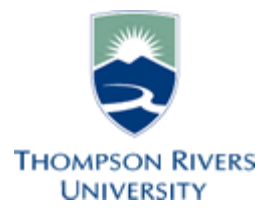

# **Conference Room Guide**

## **Technical Support**

Should you encounter technical problems please contact Help Desk 250-852-6800

Videoconference classrooms are equipped with two cameras and a ceiling mount LCD projector. Inputs available to project are;

- Class and Lecturer Camera
- Computer display from the podium PC, or a connection provided for a laptop computer
- DVD video playback. (PC DVD player)

Control the LifeSize Room videoconference system using the remote control or the podium computer using Projector Control software. The room is equipped with a sound system to amplify sound from the various sources. The PC is network connected for Internet and LAN access.

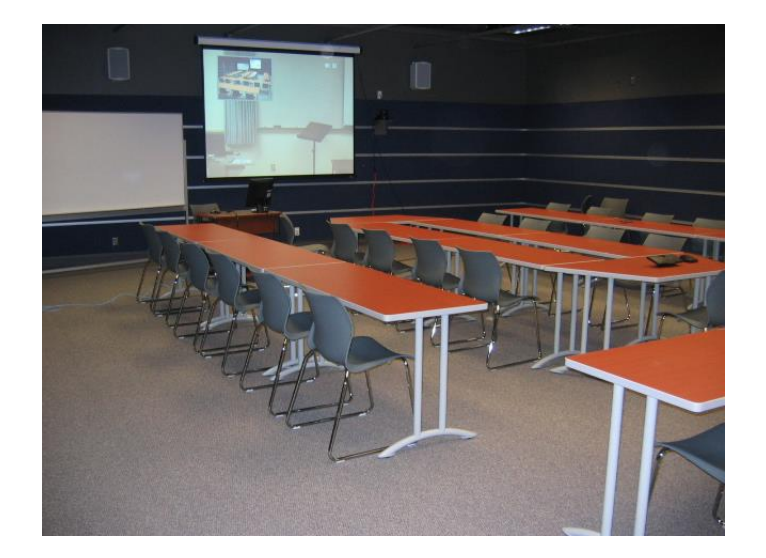

The Lifesize remote controls all features of the LifeSize Room video conference system. The primary functions are; video source, volume level, and call menu access. See attached document for full guide to features

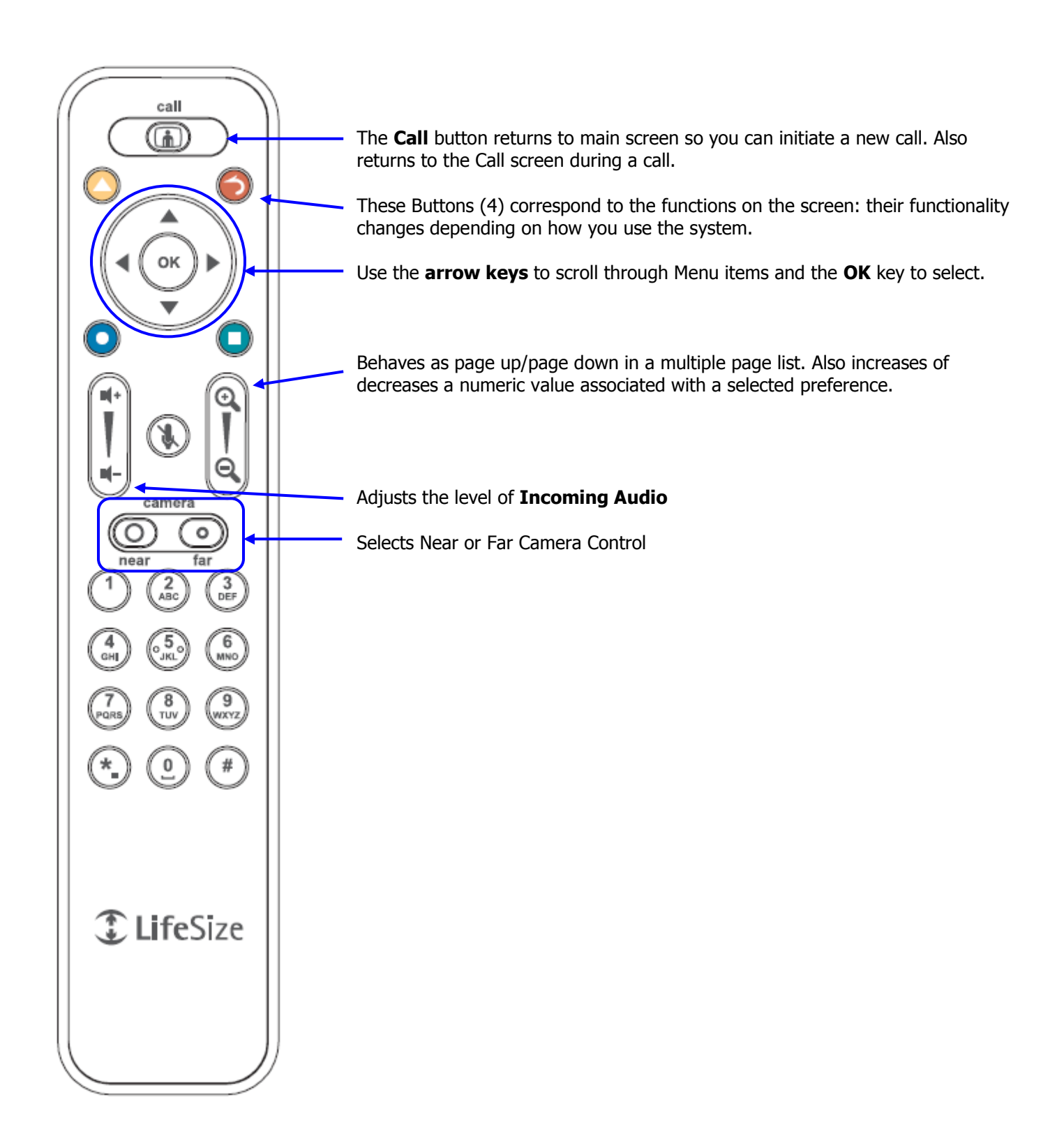

# Podium PC

#### Faculty/Staff login in Classrooms or Computer Labs

This is the Windows Active Directory login screen that all computers will eventually have.

When you see this as your login screen type "TRU\username" to login to the computer.

This login also applies to any computers that are still Windows XP as well.

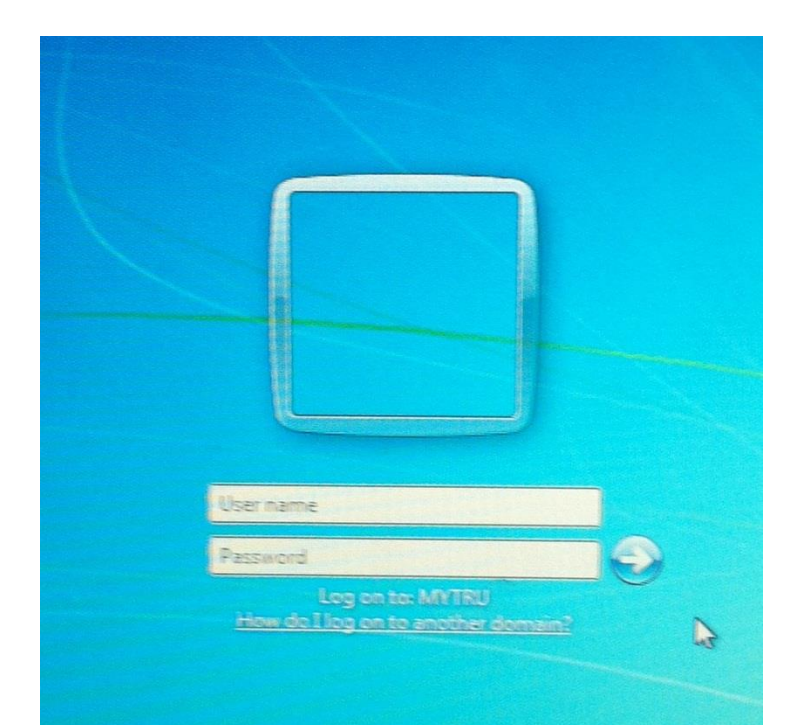

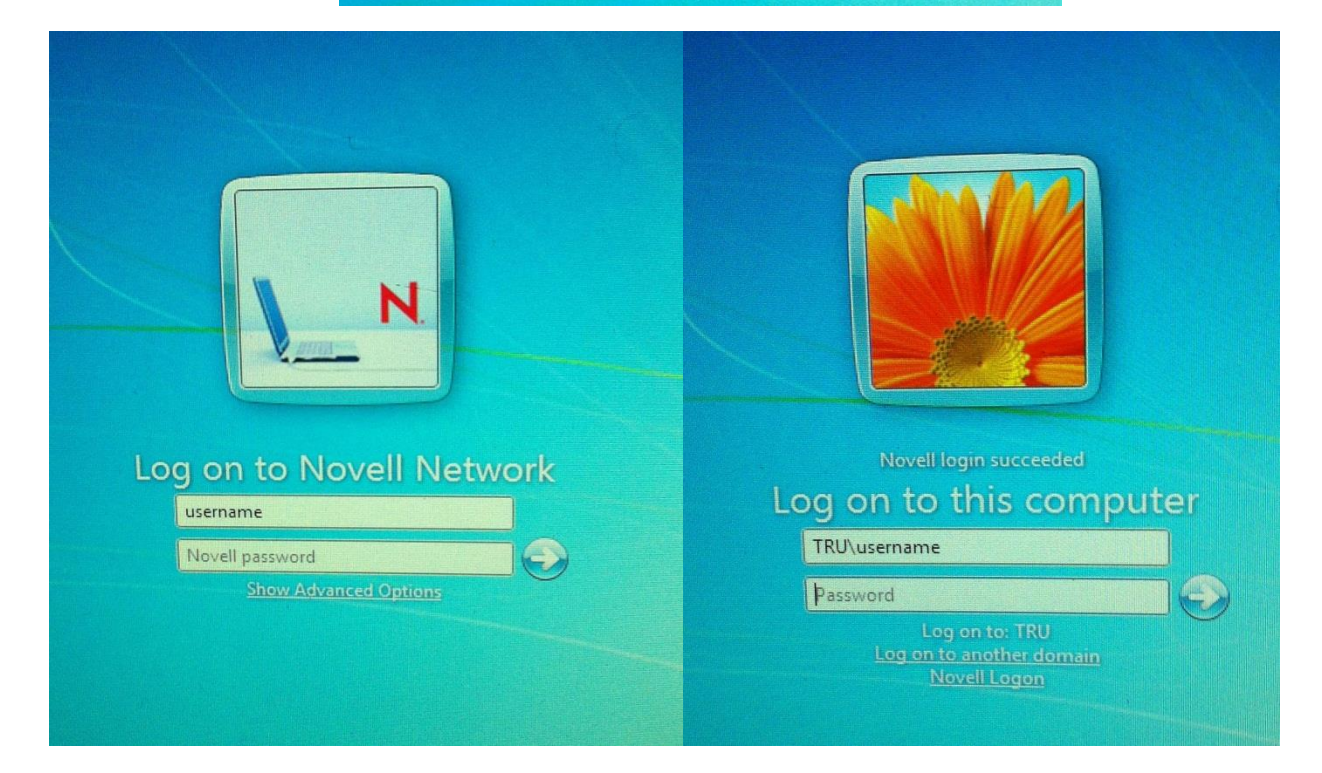

The Videoconference systems equipment functions are controlled from the podium PC using the software package "Projector Control". The Projector Control program will start when the PC boots. If the Projector Control is window is not active, click on the Projector Control desktop icon to activate the program.

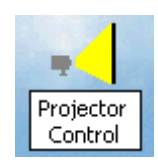

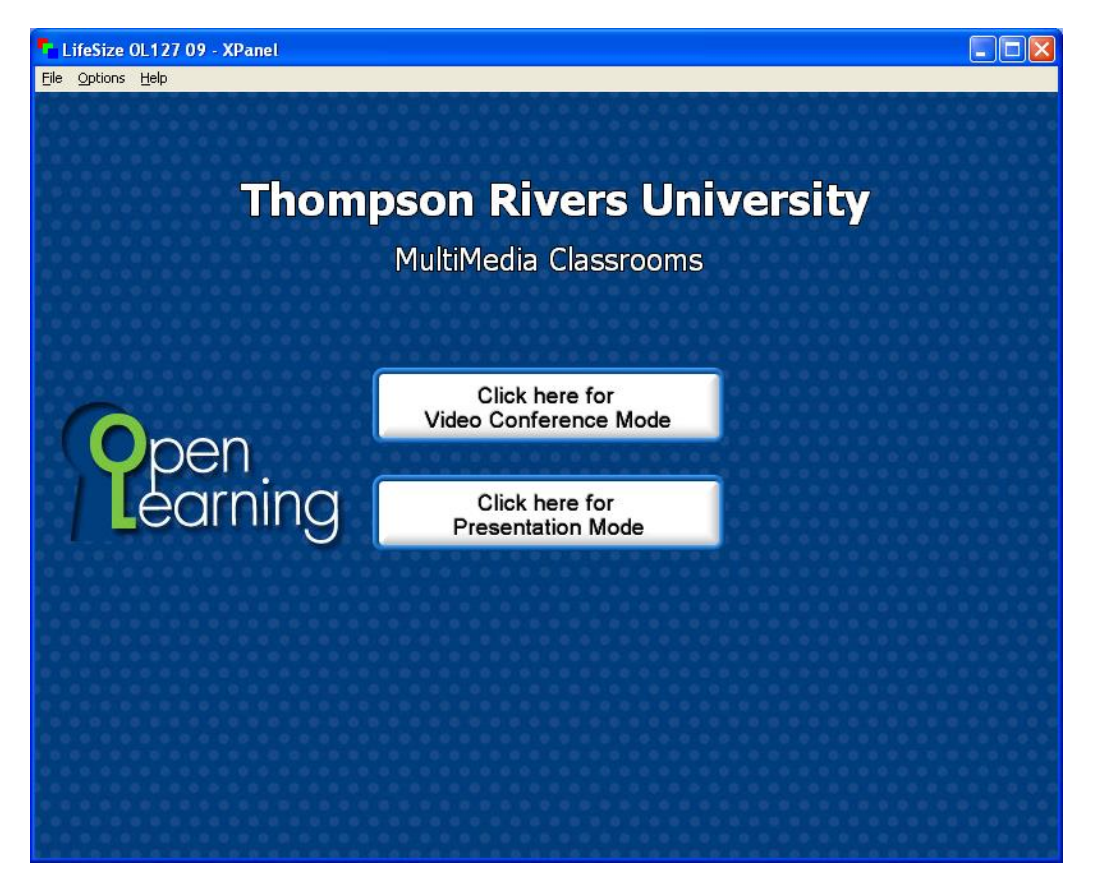

Select the mode required: Video Conference, or Presentation.

### Video Conference Control

The Xpanel has several pages for conference control. The initial page loaded is the Directory dial page used for placing a call from the existing directory

| LifeSize OL127 09       | XPanel                         |          |  |
|-------------------------|--------------------------------|----------|--|
| Elle Options Help       |                                |          |  |
|                         | Directory Dialing              |          |  |
|                         |                                |          |  |
| Directory               | Directory - Page 0of 0         |          |  |
|                         |                                |          |  |
| Manual <b>P</b><br>Dial |                                |          |  |
| Source ()               |                                |          |  |
| Select                  |                                |          |  |
| Camera 📀                |                                |          |  |
| Setup -                 |                                |          |  |
|                         |                                | Audio    |  |
|                         |                                |          |  |
|                         | Dial Hang Op<br>All            |          |  |
| Exit                    |                                | Mute     |  |
|                         | Hang Up Hang Up Hang Up Call 3 |          |  |
|                         |                                |          |  |
|                         | Get Directory                  |          |  |
|                         |                                | Mute On  |  |
|                         |                                | Mute Off |  |
|                         |                                |          |  |

The Manual Dialing Page allows the user to enter an IP address to call. As well as call speed and type.

| LifeSize OL127 09 - XPanel |                               |  |  |
|----------------------------|-------------------------------|--|--|
| Elle Options Help          |                               |  |  |
|                            | Manual Dialing                |  |  |
| Directory ?                | 1 ABC DEF Back                |  |  |
| Source P<br>Select         | GHI JKL 6 Clear               |  |  |
| Camera P<br>Setup          | PRS TUV 9<br>7 8 9<br>* 0 # . |  |  |
| Exit                       | Call Quality                  |  |  |
|                            | 1920 2500 3000 4000           |  |  |
|                            |                               |  |  |

The Source Page selects camera/video input source

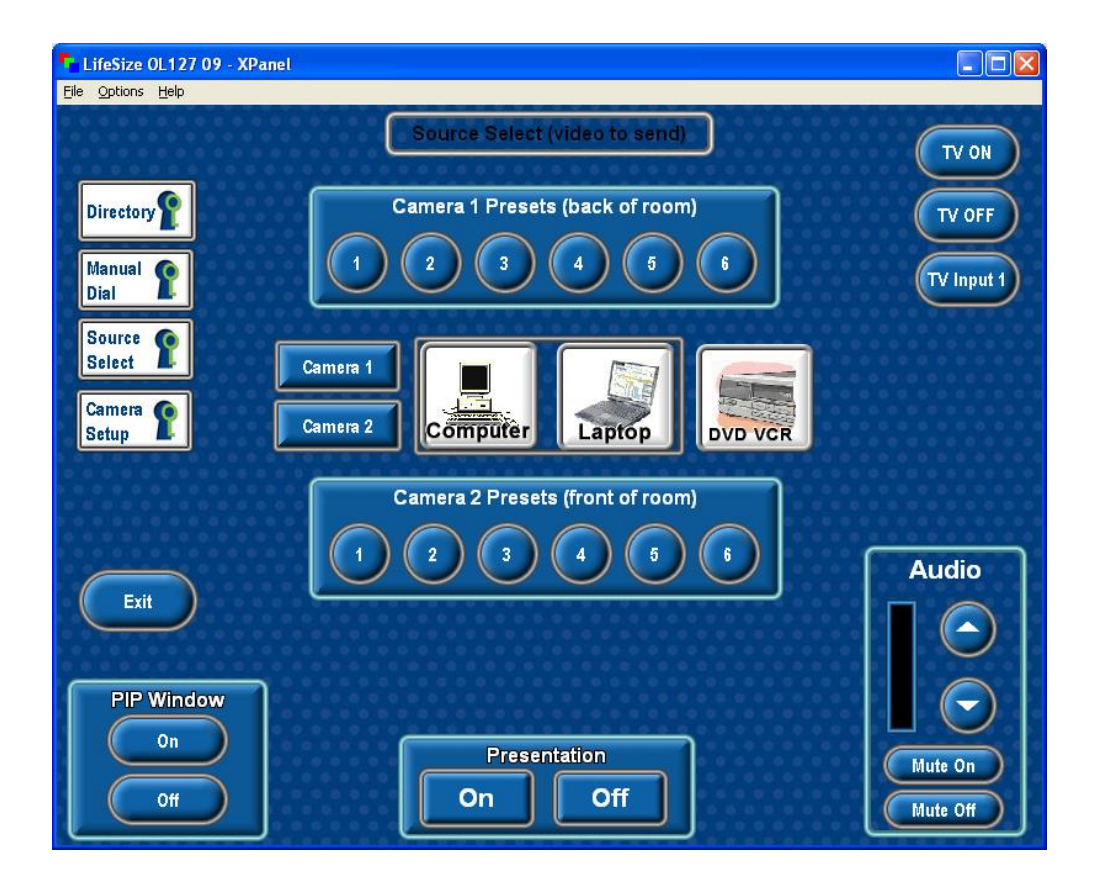

Camera Set-up page allows user to move camera and save camera presets

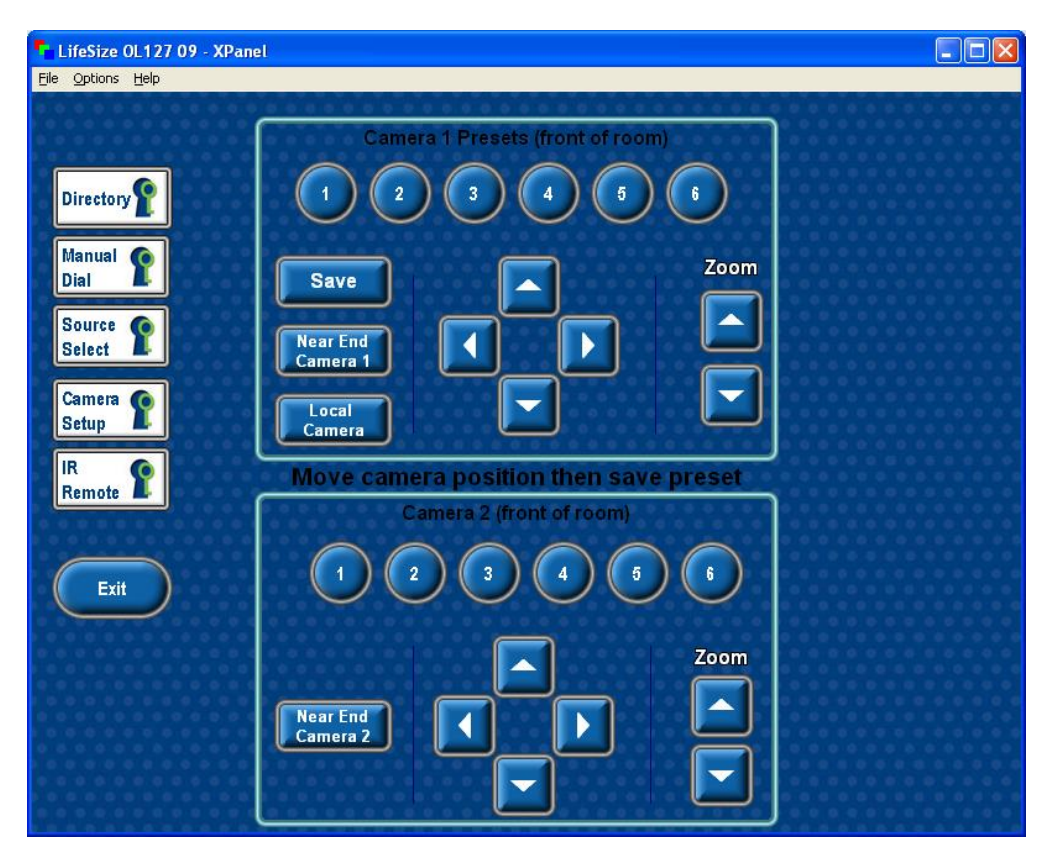

#### Microphones

The classroom has ceiling microphone arrays and one lapel microphone.

#### **Ceiling Microphones**

The ceiling microphones cover the room well for voice. With large groups, be aware that room noise (shuffling papers etc) will be picked up by microphones and may reduce sound quality at remote site.

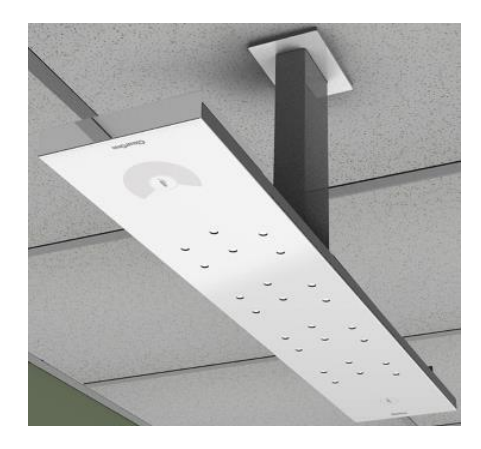

#### Lapel Microphone

Use the Lapel microphone for speech reinforcement. The microphone uses two AA batteries.

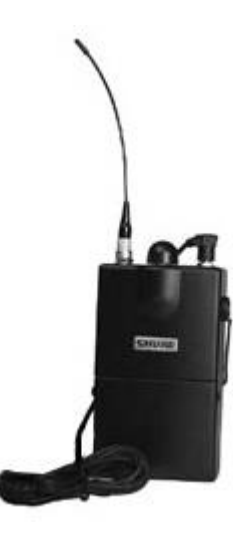

## **Presentation Control**

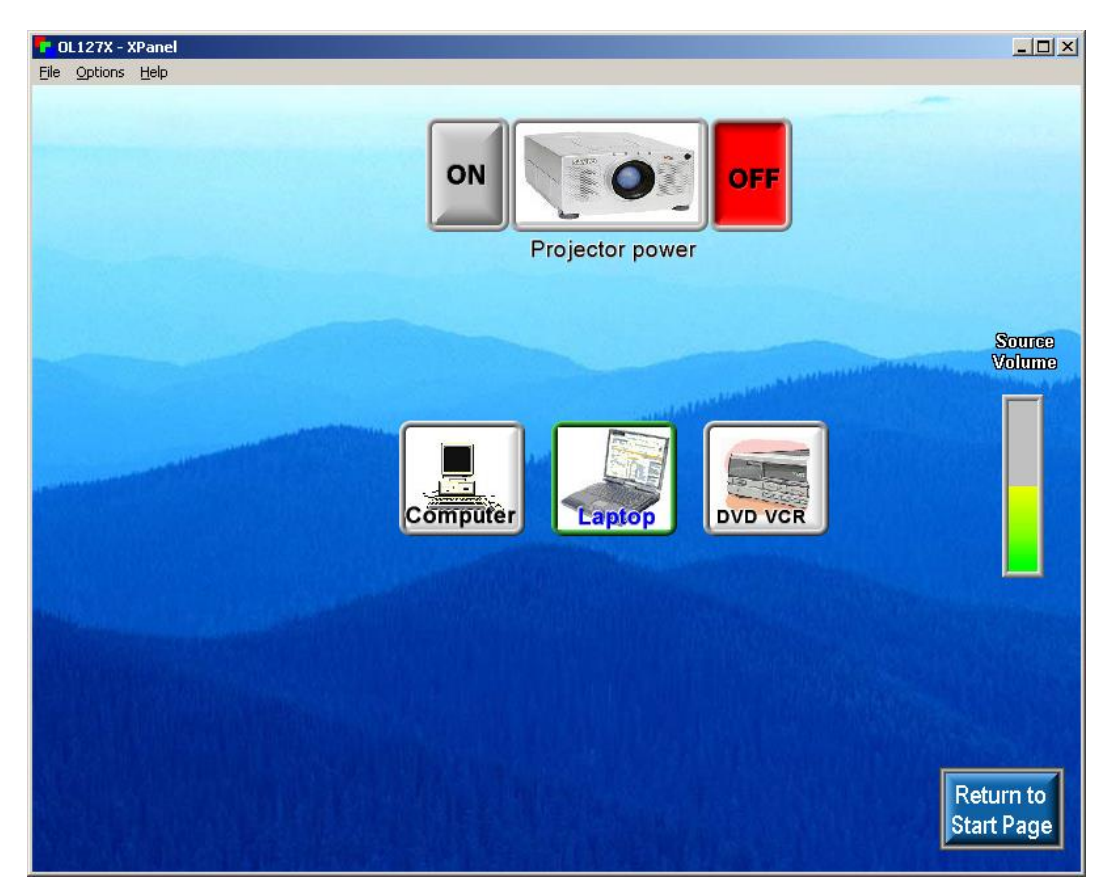

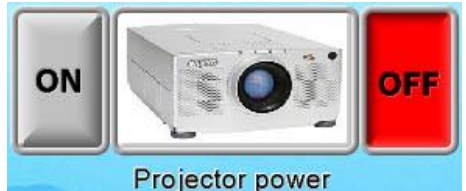

The LCD Projector is switched on or off with the icon pictured to the left. When switching on the projector allow 2 minutes for the projector to reach full brightness. When the Projector has been shut off allow 5 minutes for the projector cool down before re-powering.

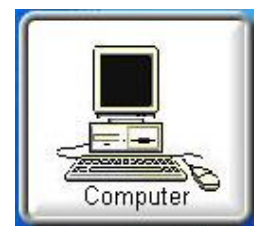

The Computer icon routes the podium computer display to the LCD Projector.

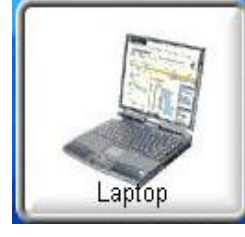

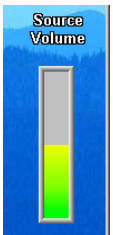

The Laptop icon routes display information from a laptop PC to the LCD Projector. A VGA cable is available on the podium desktop to connect to a laptop.

Set audio levels using the Volume Slider on the Presentation Control window. Volume is variable for the connected audio sources. The DVD audio is adjustable within the PC DVD program as well by right clicking during DVD playback and adjusting the volume bar. Sound sources are switched when a Projector input is selected, for example, when the computer icon is selected, PC sound is routed to the amplifier. When switching from the VCR Control page back to the Main page in the Projector Control window VCR audio is muted. Use the Converge Tabletop controller to place and answer telephone calls in OL 127. Ceiling speakers are used for received sound.

**Answer**: Press to answer an incoming telephone call

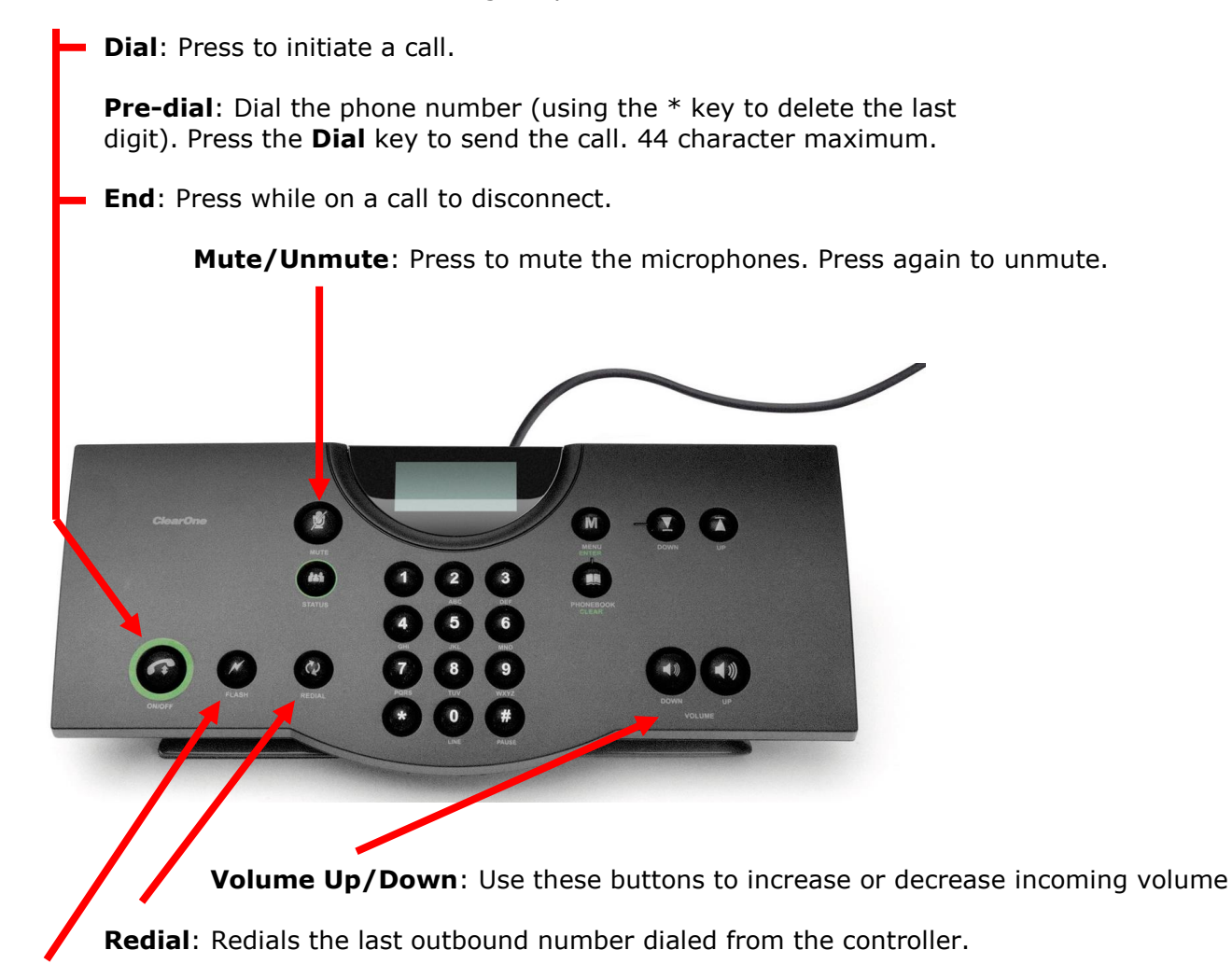

Flash: Press to transfer, use call waiting or conference calling